# 工业串口通信之如何使用西门子ET200S的1SI模块

原创文章,转载请注明出处。

更多实用资料请登录方正智芯官网:<u>www.founderchip.com</u>

# 作者:北岛李工

上一篇文章我们介绍了西门子S7-300的CP340/CP341串口模块, 今天我们来聊聊分布式系统ET200S的串口模块1 SI。

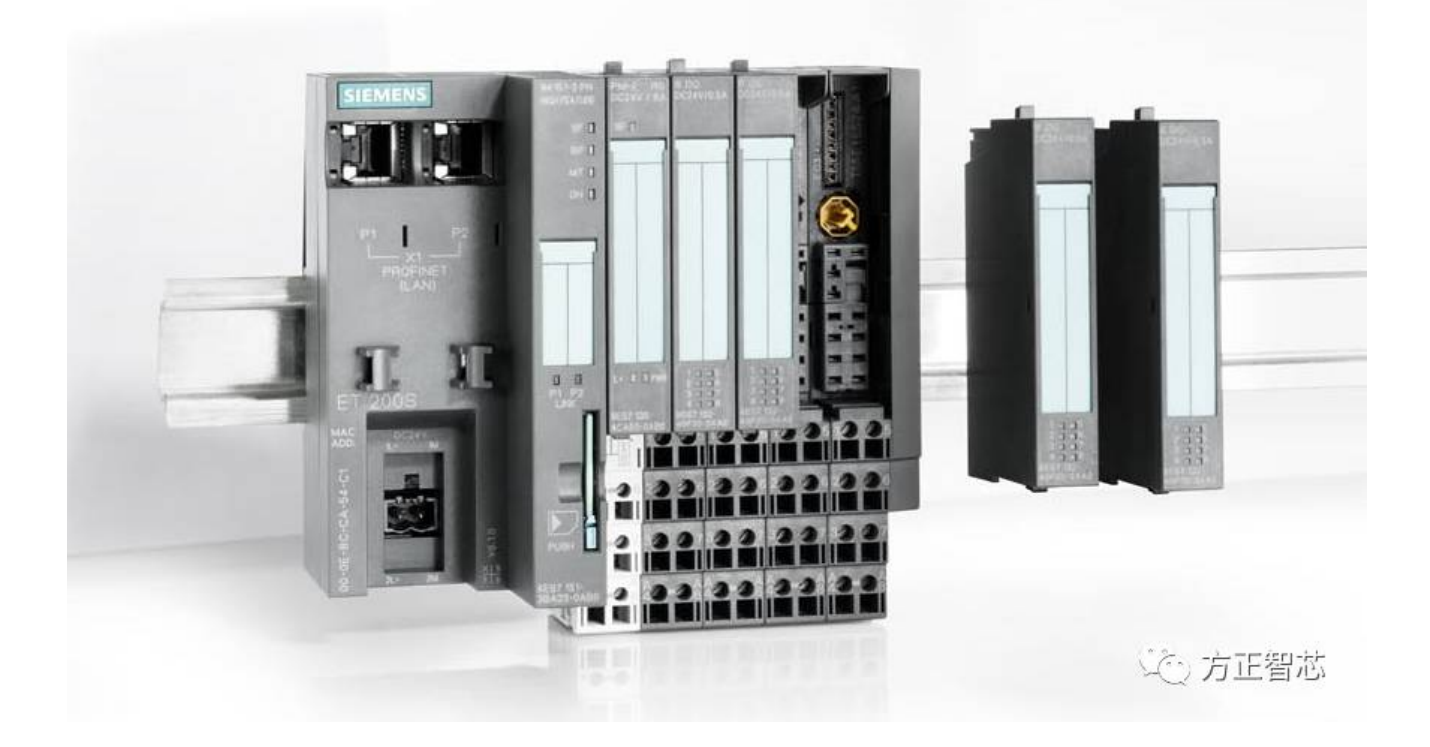

ET200S的串口模块1SI有两种型号:

第一种(订货号:6ES7 138-4DF01-0AB0)支持RS232\RS422\RS485的电气接口,两种软件协议:ASCII和9346R,下图 是博途v13硬件组态中对该模块的描述:

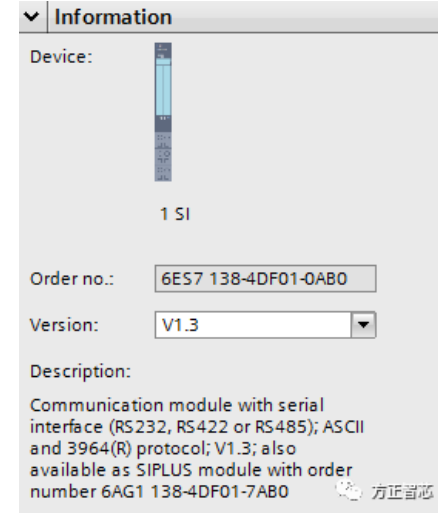

第二种(订货号:6ES7 138-4DF11-0AB0)支持RS232\RS422\RS485的电气接口,两种软件协议:Modbus和USS,博 途v13的硬件描述如下图:

| ✓ Information                                 | ion                                                            |        |
|-----------------------------------------------|----------------------------------------------------------------|--------|
| Device:                                       | 1 51                                                           |        |
|                                               |                                                                |        |
| Order no.:                                    | 6ES7 138-4DF11-0AB                                             | 0      |
| Version:                                      |                                                                | T      |
| Description:                                  |                                                                |        |
| Communicati<br>interface (RS2<br>Modbus and U | on module with serial<br>32, RS422 or RS485);<br>JSS protocol. | 🐑 方正智芯 |

也就是说,两种1 SI模块支持的电气接口都是一样的,但是软件的协议不同。还记得在CP340系列中,西门子根据电 气接口的不同,分成了三种模块,CP340-RS232,CP340-20mA-TTY,CP340-RS422\RS485,但是ET200S的1 SI串行 模块可以同时适应三种电气的接口,你只需要根据不同的电气接口要求,连接不同的端子就可以了。但是要注意,接线 完成后,必须在硬件组态中设置相应的接口类型。至于怎么设置我们将在下文的硬件组态中介绍,先来看下1 SI串口模 块的芳容:

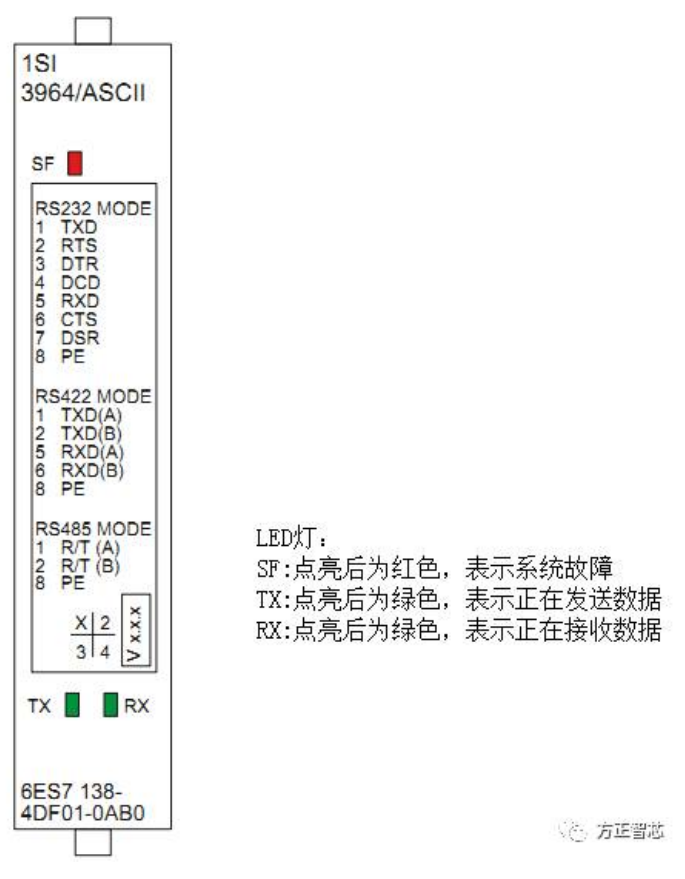

RS232C电气接口的端子定义如下(注意:和我们以前讲的9针D型串口的定义是不一样的):

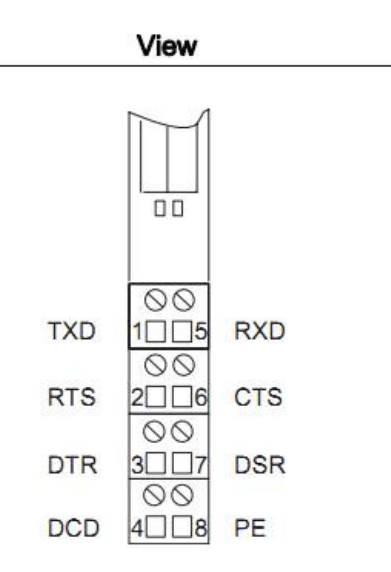

|                                   | Remarks |                           |  |  |  |  |  |  |  |
|-----------------------------------|---------|---------------------------|--|--|--|--|--|--|--|
| Mode: Half duplex and full duplex |         |                           |  |  |  |  |  |  |  |
| Term                              | inals   | 22                        |  |  |  |  |  |  |  |
| 1                                 | TXD     | Transmitted data          |  |  |  |  |  |  |  |
| 5                                 | RXD     | Received data             |  |  |  |  |  |  |  |
| 2                                 | RTS     | Request to send           |  |  |  |  |  |  |  |
| 6                                 | CTS     | Clear to send             |  |  |  |  |  |  |  |
| 3                                 | DTR     | Data terminal ready       |  |  |  |  |  |  |  |
| 7                                 | DSR     | Data set ready            |  |  |  |  |  |  |  |
| 4                                 | DCD     | Data carrier detected     |  |  |  |  |  |  |  |
| 8                                 | PE      | Ground <sub>运力</sub> 方正智芯 |  |  |  |  |  |  |  |

端子1:发送数据

端子2:请求发送数据

端子3:数据终端就绪

- 端子4:数据载波检测
- 端子5:接收数据
- 端子6:允许发送
- 端子7:数据发送就绪
- 端子8:信号地

最简单的RS232接线方式可以把端子1(TxD)与通信伙伴的RxD相连,把端子5(RxD)与通信伙伴的TxD相连,然后把端子8(PE)与通信伙伴的信号地(PE)相连接。下图是两个模块的RS232电气连接示意图:

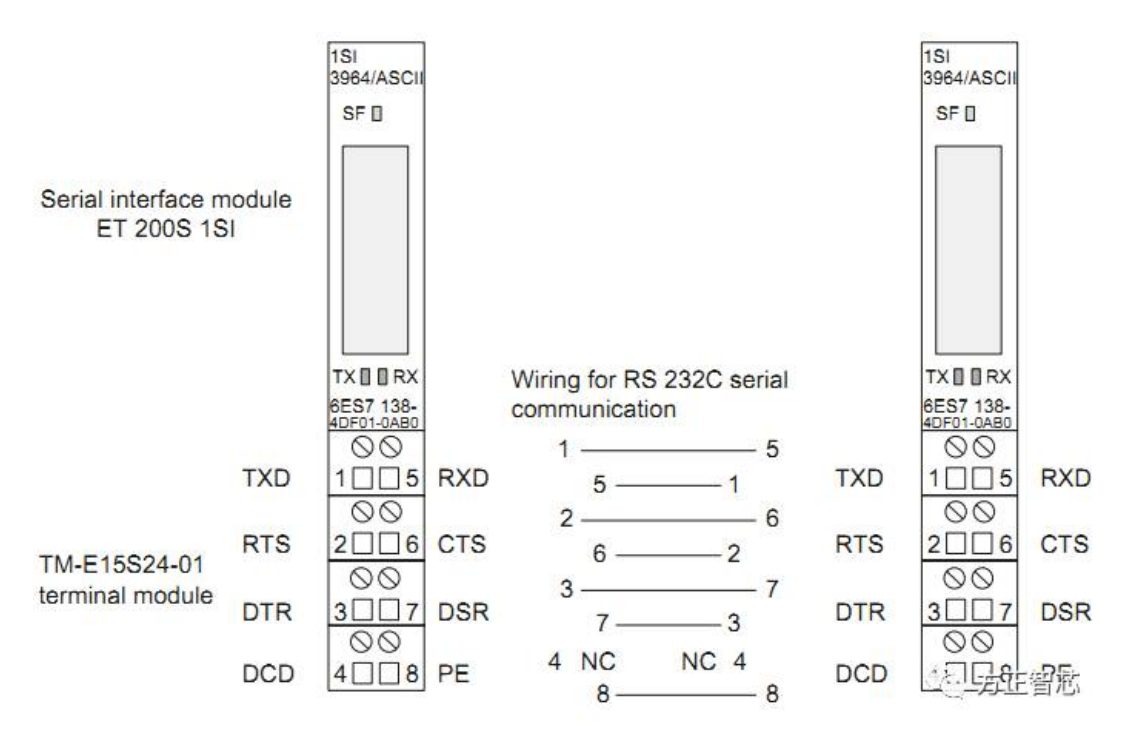

如果你需要了解流控制的相关知识,请看前面我写过的文章"工业串口通信之有话好好说"。 如果你需要用该模块进行RS422通信(全双工),请看下图:

| View     |                    | Termi    | nal assignment                                                                       | Rer | narks                     |
|----------|--------------------|----------|--------------------------------------------------------------------------------------|-----|---------------------------|
|          |                    |          |                                                                                      | Moo | de: Full duplex<br>minals |
|          |                    | Note     | e: In the case of cables longer than                                                 | 1   | TXD (A)-                  |
|          |                    | appr     | $\alpha$ , attach a terminating resistor of coximately 330 $\Omega$ for trouble-free | 5   | RXD (A)-                  |
|          |                    | data     | traffic.                                                                             | 2   | TXD (B)+                  |
|          | 00                 |          |                                                                                      | 6   | RXD (B)+                  |
| TXD (A)- |                    | RXD (A)- | RXD (A)-                                                                             | 8   | PE ground                 |
| TXD (B)+ | 2□□6<br>○○<br>3□□7 | RXD (B)+ | RXD (B)+                                                                             |     |                           |
|          | 4008               | PE       |                                                                                      | 2   | 之, 方正智芯                   |

- 端子1:发送数据(-)
- 端子2:发送数据(+)
- 端子5:接收数据(-)
- 端子6:接收数据(+)
- 端子8:信号地

如果你使用该模块进行RS485通信(半双工),端子定义如下:

| View     |                                   | Terminal assignment                         | Rem         | narks                    |
|----------|-----------------------------------|---------------------------------------------|-------------|--------------------------|
|          |                                   |                                             | Mod<br>Tern | e: Half duplex<br>ninals |
|          |                                   | Note: In the case of cables longer than     | 1           | R/T (A)-                 |
|          |                                   | approximately 330 $\Omega$ for trouble-free | 2           | R/T (B)+                 |
|          | data traffic.                     | 8                                           | PE ground   |                          |
| R/T (A)- | © ©<br>1□ □5<br>© ©               | R/T (A)-                                    |             |                          |
| R/T (B)+ | 2 <u>□</u> 6<br>⊘⊘                | R/T (B)+                                    |             |                          |
|          | 3 <u>7</u><br>00<br>4 <u>8</u> PI | E                                           |             | 〇 方正智芯                   |

注意:对于RS422和RS485,若通信的距离超过50米,建议增加一个330欧姆左右的终端电阻以保证通信的效果。

介绍完电气如何接线,接下来我们介绍下硬件的组态和软件的编程:

在Step7的硬件组态中,1 SI的目录有18个选项,如下图:

如下图:

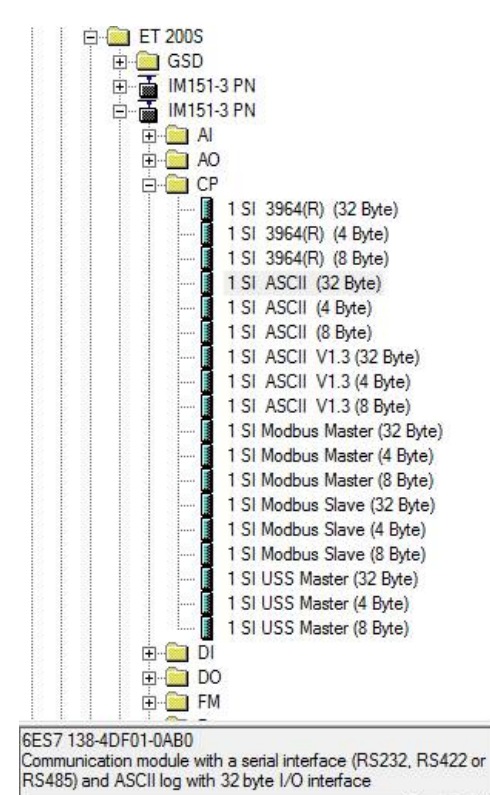

2. 方正冒巡

以ASCII为例,可选项包括:

1 SI ASCII (32 Byte)

1 SI ASCII (4 Byte)

1 SI ASCII (8 Byte)

这里括号里的字节表示数据吞吐率,字节数越大,吞吐率越大,数据传输的速度越快,但同时在ET200S上占用的I/O存储区也越多。32 Byte 传输速率最大;4 Byte占 I/O存储区最小。鱼与熊掌不可兼得,具体怎么用视现场实际情况而定。

博途v13中该模块的组态在"Communications modules"-"1 SI"中,只有两种可以选择:

| ✓ Catalog              |           |
|------------------------|-----------|
|                        | ini, init |
| ☑ Filter               |           |
| ET 2005 CPU            |           |
| Interface modules      |           |
| 🕨 🧾 Master interface   | r.        |
| 🕨 🥅 PM                 |           |
| 🕨 🛅 Al                 |           |
| 🕨 🫅 AO                 |           |
| 🕨 🫅 DI                 |           |
| 🕨 🫅 DO                 | =         |
| DI/DO                  |           |
| Communications modules |           |
| 👻 🛅 1 SI               |           |
| 📗 6ES7 138-4DF01-0AE   | 0         |
| 6ES7 138-4DF11-0AE     | 0         |
| 🕨 🛅 IO-Link Master     |           |
| 🕨 🛅 FM                 |           |
| Frequency converter    |           |
| Motor starter          |           |
| Special                | (3)       |
|                        | (2)方正省巡   |

可以在"Adress area"中选择占用的I/O字节数,即上面提到的吞吐率;在"protocol"中选择使用的软件协议:ASCII或 3964R;

| IO de                | evice_1                          |       |     |      |              | 6     |        | €, ± | 100         | %        |      |        |      |    |            |       |       | Devic     |
|----------------------|----------------------------------|-------|-----|------|--------------|-------|--------|------|-------------|----------|------|--------|------|----|------------|-------|-------|-----------|
| Rack_0               | O                                |       | 1   | 2    | 3            | 4     | 5      | 6    | 7           | 15       | . 23 | 31     |      | 47 | 55         | 63    |       | <b>**</b> |
|                      | ■ R 7<br>■ Link Lin<br>■ RC70 RC |       | -   |      |              |       |        |      |             | 8        | 16   |        | 32   |    |            | 56    |       |           |
|                      |                                  |       |     | 411  | 0 <b>1</b> 1 | 11    |        |      |             | -        | -    |        |      |    |            | -     | ~     |           |
|                      |                                  |       |     |      |              |       |        | -1L  | 11          | 100.1-00 | 74   | 105110 | 49   | 4/ | (Interest) | - 63  | > 🗉   | < >       |
| SI_3 [1              | SI]                              |       |     |      |              |       |        |      | 🔍 Pro       | perti    | es   | 11     | Info | i  | 2 D        | iagno | stics | 18        |
| Genera               | 1 10                             | tags  | Sy  | sten | n cor        | ıstar | nts    | 1    | <b>exts</b> |          |      |        |      |    |            |       |       |           |
| General<br>Interrupt | t sele                           | Proto | col |      |              |       |        |      |             |          |      |        |      |    |            |       |       |           |
| ASCII                |                                  |       |     |      |              |       | Proto  | vol  | ASCI        | 1        |      |        |      |    |            |       |       | -         |
| I/O addr             | esses                            |       |     |      |              | B     | Baud r | ate: | 9600        | )        |      |        |      |    |            |       | b     | ps 🔻      |
| no addi              |                                  |       |     |      |              |       |        |      |             |          |      |        |      |    |            |       |       |           |
|                      |                                  |       |     |      |              |       |        |      |             |          |      |        |      |    |            |       |       | _         |
|                      | •                                |       |     |      |              | Addr  | ress a | rea: | 4 byt       | es       |      |        |      |    |            |       |       | -         |

第二种模块(订货号:6ES7 138-4DF11-0AB0)可以选择Modus协议或USS协议,如下图:

| 1 SI_1 [1 SI]                            |                         | 🗟 Properties                                                 | 🗓 Info 追 🗓 Diagnostics |      |
|------------------------------------------|-------------------------|--------------------------------------------------------------|------------------------|------|
| General IO tags                          | System constants T      | lexts 🛛                                                      |                        |      |
| General     Interrupt sele      Protocol | otocol                  |                                                              |                        | _    |
| Modbus Master<br>I/O addresses           | Protocol:<br>Baud rate: | Modbus Master<br>Modbus Master<br>Modbus Slave<br>USS master |                        | •    |
| 4<br>                                    | Address area:           | 4 bytes                                                      |                        | •    |
|                                          |                         |                                                              |                        |      |
| <                                        |                         |                                                              | ېن<br>د بې             | 方正智芯 |

前面我们提到过需要在硬件组态中设置电气接口的类型,Step7中在1SI模块的属性Interface中选择,如下图:

| Parameters                                                                                                    | Value                                                                                              | 1 |
|----------------------------------------------------------------------------------------------------|----------------------------------------------------------------------------------------------------|---|
| <ul> <li>Parameters</li> <li>Enable Module Diagnosis</li> <li>Activate BREAK indicator</li> <li>Interface</li> <li>Receive Line Initial State</li> <li>Data flow control</li> <li>Data rate</li> <li>Data bits</li> <li>Stop bits</li> <li>Parity</li> </ul> | □<br>RS232C<br>RS232C<br>RS422 (full duplex)<br>RS485 (half duplex)<br>9000<br>8<br>1<br>even<br>• | E |
| <ul> <li>□ End Detection of a Receive</li> <li>□ Character Delay Time (ms)</li> <li>□ End-of-text character 1</li> <li>□ End-of-text character 2</li> <li>□ Number of characters recei</li> </ul>                                                            | On expiration of character delay time 4                                                            |   |

在博途v13中你需要首先选择通信协议(protocol),然后在下面的协议中选择接口类型(interface),比如选择ASCII协议,在ASCII中就会有Interface的选项,如下图:

| IO device_1                                                                                  |              |             | € ± 10                                                                            | 00%     |    |         |         |         |        |        |      |        |          |
|----------------------------------------------------------------------------------------------|--------------|-------------|-----------------------------------------------------------------------------------|---------|----|---------|---------|---------|--------|--------|------|--------|----------|
| Rack_0                                                                                       | O<br>SIEMENS |             | 3 4<br>10<br>10<br>10<br>10<br>10<br>10<br>10<br>10<br>10<br>10<br>10<br>10<br>10 | 5       | 6  | 715     | 23      | .31     |        | 47     |      | 63     |          |
|                                                                                              |              |             |                                                                                   |         |    | 8       |         |         | 32     |        |      |        |          |
| < "                                                                                          |              |             |                                                                                   |         |    | 15      | 23      | 31      | 39     | 47     | 55   | 63     | ~<br>> 🔁 |
| 1 SI_3 [1 SI]                                                                                |              |             | S. Pr                                                                             | operti  | es | i, In   | fo 🧯    | <u></u> | Diag   | gnos   | tics |        | -        |
| General IO tags                                                                              | Syste        | m constants | Text                                                                              | s       |    |         |         |         |        |        |      |        |          |
| <ul> <li>General</li> <li>Catalog information</li> <li>Identification &amp; Maint</li> </ul> | enance       | Interface   |                                                                                   |         |    |         |         |         |        |        |      |        |          |
| Interrupt selection<br>Protocol                                                              |              | Interface   |                                                                                   |         |    |         |         |         |        |        |      |        |          |
| <ul> <li>ASCII</li> </ul>                                                                    |              |             |                                                                                   |         | ۲  | Halfan  | d full  | duple   | x (RS- | 232C   | )    |        |          |
| Frame                                                                                        |              |             |                                                                                   |         | 0  | Full du | plex (F | RS-42   | 2) fou | r-wire | oper | ation  |          |
| Data flow control                                                                            |              |             |                                                                                   |         | 0  | Halfdu  | nley (  | DC-18   | 5) tuu | owire  |      | ration |          |
| Receive buffer                                                                               | •            |             |                                                                                   |         | 0  | nan uu  | piex(   | N3 40   | 5)     | U-WITE | oper | auor   |          |
| Interface<br>I/O addresses                                                                   |              | Receive I   | ine initia                                                                        | l state | •  |         |         |         |        | ÚČ:    | 方    | 正復     | 芯        |

接口配置好之后,还需要设置通信协议的具体参数,比如ASCII协议中的波特率,数据位,停止位等等,这里我们就不再赘述了,如果你不太清楚的话,可以参考我们之前的文章的相关介绍。

硬件组态完成后,还需要在软件中调用相应的功能块完成通信。下面我们以博途v13为例介绍如何调用1 SI的串口通信功能块。

首先新建一个功能块,然后在右边的指令列表中找到"通信处理器(Communication processor)"-"ET200S serial interface",这里面有1SI模块的很多通信功能块,如下图:

| >   | Basic instructions          |             |   |
|-----|-----------------------------|-------------|---|
| >   | Extended instructions       |             |   |
| >   | Technology                  |             |   |
| ~   | Communication               |             |   |
| •   | 🔁 Open user communication   | <u>V3.1</u> | ~ |
| •   | 🛅 WEB Server                |             | - |
| •   | Communication processor     |             | - |
|     | PtP Communication           | <u>V2.1</u> |   |
|     | USS communication           | <u>V2.1</u> |   |
|     | MODBUS (RTU)                | <u>V2.1</u> |   |
|     | PtP link: CP 340            | V2.1        |   |
|     | PtP link: CP 341            | V3.3        |   |
|     | MODBUS Slave (RTU)          | V1.7        |   |
|     | 🗢 🛅 ET200S serial interface | V2.6        |   |
|     | S_RCV                       | <u>V2.5</u> |   |
|     | S_SEND                      | V2.6        |   |
|     | S_VSTAT                     | V2.3        |   |
|     | S_VSET                      | V2.3        |   |
|     | S_XON                       | V2.3        |   |
|     | S_RTS                       | <u>V2.3</u> |   |
|     | <b>5_</b> V24               | V2.3        |   |
|     | S_MODB                      | V2.5        |   |
|     | S_USST                      | V2.1        |   |
|     | S_USSR                      | V2.1        |   |
|     |                             | V2.2        |   |
| */- |                             | V3 3        |   |

### 数据接收:

功能块S\_RCV用来接收数据,它能接收ET200S 1SI模块的数据并把数据存到指定数据库(DB)的指定位置,该功能块的 调用界面如下图:

#### Network 2:

Comment

| 1  | CALL S_RCV , | "S_RCV_DB" |
|----|--------------|------------|
| 2  | EN_R :=      |            |
| 3  | R :=         |            |
| 4  | LADDR :=     |            |
| 5  | DB_NO :=     |            |
| 6  | DBB_NO :=    |            |
| 7  | NDR :=       |            |
| 8  | ERROR :=     |            |
| 9  | LEN :=       |            |
| 10 | STATUS :=    |            |
| 11 | COM_RST :=   | √○ 方正智恋    |

### 输入参数(Input):

EN\_R:使能数据接收,布尔量 R:取消请求,停止接收数据,布尔量 LADDR: ET200S 1SI 的硬件地址,整形变量 DB\_NO:接收数据块的编号,整形变量,不能为0 DBB\_NO:接收数据库的字节地址,整形变量 输出参数(Output):

NDR:成功接收到新数据并且没有错误,布尔量 ERROR:接收过程中发生错误,布尔量 LEN:接收到的数据的长度,整形变量 STATUS:状态字 COM\_RST:重启功能块,布尔量

# 数据发送

功能块S\_SEND用来发送数据,该功能块从指定数据块(DB)的指定位置(DBB)传输指定长度(LEN)的数据到 ET200S 的 1SI模块,并将数据通过1SI模块发送到通信线路中,功能块的调用界面如下图:

Network 1:

| 1       CALL S_SEND, "S_SEND_DB"         2       REQ :=         3       R :=         4       LADDR :=         5       DB_NO :=         6       DBB_NO :=         7       LEN :=         8       DONE :=         9       ERROR :=         10       STATUS := |    |            |     |             |                  |
|----------------------------------------------------------------------------------------------------|----|------------|-----|-------------|------------------|
| 2 REQ :=<br>3 R :=<br>4 LADDR :=<br>5 DB_NO :=<br>6 DBB_NO :=<br>7 LEN :=<br>8 DONE :=<br>9 ERROR :=<br>10 STATUS :=                                                                                                    | 1  | CALL S_SEN | ID, | "S_SEND_DB" |                  |
| 3       R       :=         4       LADDR       :=         5       DB_NO       :=         6       DBB_NO       :=         7       LEN       :=         8       DONE       :=         9       ERROR       :=         10       STATUS       :=                 | 2  | REQ        | :=  |             |                  |
| 4       LADDR :=         5       DB_NO :=         6       DBB_NO :=         7       LEN :=         8       DONE :=         9       ERROR :=         10       STATUS :=                                                                                      | 3  | R          | :=  |             |                  |
| 5         DB_NO         :=           6         DBB_NO         :=           7         LEN         :=           8         DONE         :=           9         ERROR         :=           10         STATUS         :=                                         | 4  | LADDR      | :=  |             |                  |
| 6         DBB_NO         :=           7         LEN         :=           8         DONE         :=           9         ERROR         :=           10         STATUS         :=                                                                              | 5  | DB_NO      | :=  |             |                  |
| 7         LEN         :=           8         DONE         :=           9         ERROR         :=           10         STATUS         :=                                                                                                    | 6  | DBB_NO     | :=  |             |                  |
| 8 DONE :=<br>9 ERROR :=<br>10 STATUS :=                                                                                                    | 7  | LEN        | :=  |             |                  |
| 9 ERROR :=<br>10 STATUS :=                                                                                                    | 8  | DONE       | :=  |             |                  |
| 10 STATUS := 公方E                                                                                                    | 9  | ERROR      | :=  |             |                  |
|                                                                                                    | 10 | STATUS     | :=  |             | (2)、方花溜減         |
| 11 COM_RST :=                                                                                                    | 11 | COM_RST    | :=  |             | ~_ <u>112 10</u> |

### 输入参数(Input):

REQ:请求发送数据,上升沿,布尔量 R:取消发送请求,布尔量 LADDR: ET200S 1SI 的硬件地址,整形变量 DB\_NO:发送数据块的编号,整形变量,不能为0 DBB\_NO:发送数据块的字节地址,整形变量 LEN:发送的长度,整形变量 **输出参数(Output):** DONE:数据发送成功且没有错误,布尔量 ERROR:发送不成功,有错误产生,布尔量 STATUS:状态字,当有错误时,存放错误代码 COM\_RST:重启功能块,布尔量 *发送和接收的参数说明: 对于S7 300/400 的CPU,DBB\_NO+LEN的范围为大于等于0,小于*8190 *对于S7-1500的CPU,DBB\_NO+LEN的范围为大于等于0,小于等于DB块的大小*  到这里我们就把ET200S的串口模块1SI给大家介绍完了,从硬件接线,组态到软件的编程,你是否对这个模块有了更深一步的理解了呢?如果你有什么问题,可以直接给公众号留言,我们进一步交流。下一篇文章我们将介绍紧凑型PLC S7-1200的串口模块,敬请期待。

扫描下面的二维码或登录www.founderchip.com,关注"方正智芯"的原创文章,提供工业控制领域(PLC,单片机,嵌入式,工业通信)的技术和经验的分享,持续关注,持续进步。

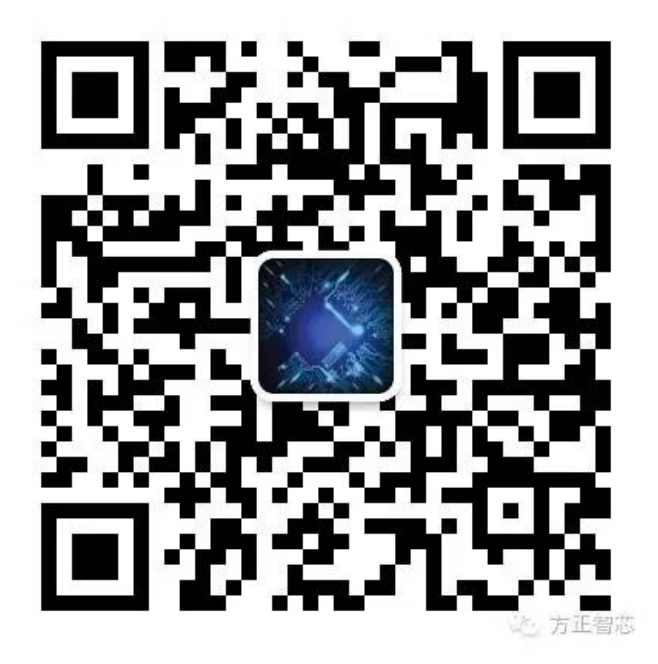